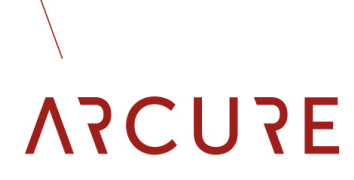

BXTC-V1.0 - 14/01/21

## 3LAXTAI2 CONNECT®

### MANUAL DE USUARIO

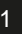

#### BXTC-V1.0 - 14/01/21

#### 0 Introduccion 03 Shared Part Clientes 1 04 1.1 Pajina de inicio 04 Mapa de detecciones 1.2 06 1.3 Detectiones & tiempo de trabajo 08 **Detectiones & Alertas** 1.4 09 1.4.1 Alertas 09 1.4.2 Calsificaccion de sitios & vehiculos 09 1.4.3 **Deteciones medias** 11 1.5 Imagenes de detecciones 12 2 Post venta 13 **BXTC** Configurationes 2.1 13 2.2 **BXTC** Temperaturas 14

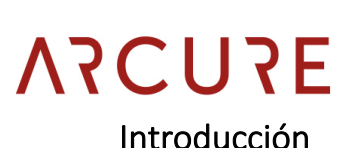

Este manual presenta la diversa información y funciones que ofrece la interfaz Blaxtair Connect (BXTC).

Una parte es compartida por Clientes y Servicio Postventa, el resto está dedicado solo para uso interno.

La parte compartida se presentará desde el punto de vista del cliente, con una cuenta de servicio al cliente, la única diferencia es que en esta verá todos los clientes mostrados.

https://arcure.digdash.com/

## ΑγΟυγε

BXTC-V1.0 - 14/01/21

#### 1 Shared Part Clientes & servicio posventa

Saisissez vos paramètres de connexion

| Nom d'utilisateur : |  |
|---------------------|--|
| Mot de passe :      |  |

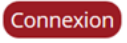

#### 1.1 Página de inicio

|                |      | Hotte triaxtair | comect     | Menu > I<br>2      | véhicules par<br>Pays | pays & site | Nombre de détections (denni                                                                                                    | ère journée travaillées | Nami Versche<br>1025<br>Leop 250M<br>CATS    |
|----------------|------|-----------------|------------|--------------------|-----------------------|-------------|----------------------------------------------------------------------------------------------------|-------------------------|----------------------------------------------|
| Localization   |      | Pursu BXT       |            | i<br>a             | ÷                     | 49          | Line and Line and Lin |                         | ( Detex<br>(Du 02/07/2020 🗂 (Det 12/1/2/2020 |
|                | Dust | 243             | Instatutes | Terre Williamste   | Liste Diextei         | r Connect   |                                                                                                    | • 0                     |                                              |
| Type Willicule | hank | Elab Dre        | disage     | shirgestic, shares | (45                   |             |                                                                                                    |                         | tiements fitnés                              |
|                |      |                 |            |                    |                       |             |                                                                                                    |                         |                                              |

Después de iniciar sesión, el usuario llega a la página de inicio que presenta su flota de Blaxtair Connect (BXTC).

## ΑγΟυγε

La interfaz / el tablero de instrumentos está diseñado de la siguiente manera:

- Una lista de pestañas le permite navegar en las diferentes secciones.
- Una parte central presenta información relacionada con la pestaña seleccionada.
- Las partes laterales se utilizan para seleccionar y mostrar los filtros en los datos:
  - un filtro "cliente" único con una cuenta de cliente ; múltiple con una cuenta de servicio posventa.
  - un filtro de "localización", para seleccionar sitios geográficos.
  - un filtro "tipo de vehículo", para filtrar según las máquinas.
  - un filtro de "nombre del vehículo", a seleccionar según la identificación dada por el cliente.
  - un filtro de "hora", manipulable segun convenga.

En la parte inferior izquierda, un inserto muestra los filtros activos y permite deseleccionarlos si es necesario.

La parte central de la pestaña de inicio muestra la siguiente información:

- Una pegatina que muestre el número de vehículos de la flota.
- Un histograma muestra la distribución geográfica de los vehículos. Al hacer clic en él acotamos a nivel de ciudad.
- Un diagrama permite consultar el número de detecciones de peatones del último día de actividad de la máquina.

#### 1.2 Mapa de detecciones

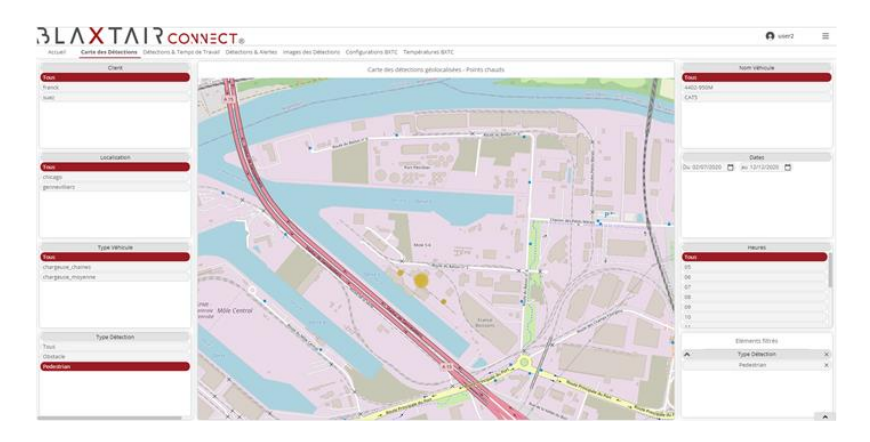

Esta pestaña presenta el mapa de detecciones con filtros adicionales:

- El filtro "tipo de detección" se utiliza para mostrar, según se desee: peatones, obstáculos o ambos.
- Un filtro de "horas" le permite acotar las detecciones que se muestran durante el día.

Al hacer clic en una agrupación se muestran las fotos si la opción está activa.

Las agrupaciones amarillas presentan las detecciones en valor absoluto y proximidad geográfica según el nivel de zoom.

Cuando el ratón se desplaza sobre una agrupación, aparece información que presenta el número de detecciones durante el período de tiempo considerado.

BXTC-V1.0 - 14/01/21

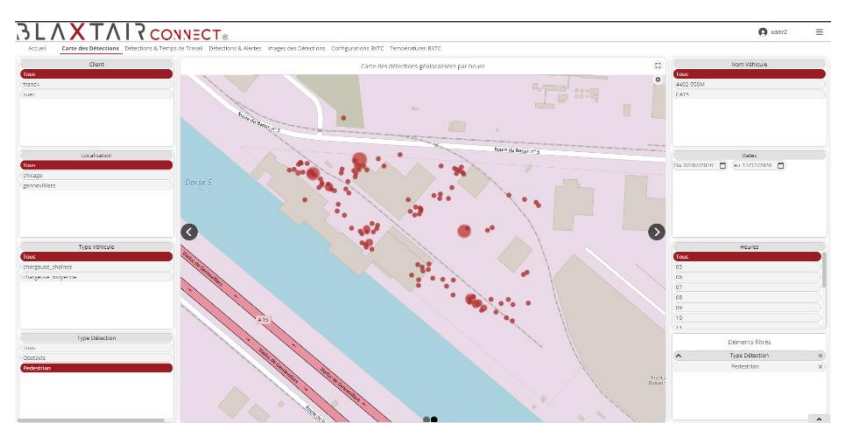

Un clic en una de las flechas laterales presenta un mapa cuyas agrupaciones se crean por proximidad geográfica y temporal.

Cuando el ratón se desplaza sobre una agrupación, aparece información que presenta el número de detecciones y el momento en que ocurren.

#### BXTC-V1.0 - 14/01/21

# 

#### 1.3 Detecciones y tiempo de trabajo

Al hacer clic en la pestaña "Detecciones y tiempo de trabajo", la interfaz presenta 4 histogramas:

- El primero reagrupa las detecciones de obstáculos durante el período de tiempo filtrado (últimos 7 días por defecto).
- El segundo agrupa las detecciones de peatones durante el período de tiempo filtrado (últimos 7 días por defecto).
- El tercero muestra el número de horas de actividad de la máquina durante el período de tiempo filtrado (últimos 7 días de forma predeterminada).
- El cuarto presenta las horas en las que se producen detecciones de peatones durante el período de tiempo filtrado (últimos 7 días de forma predeterminada).

Al pasar el ratón sobre una barra en un gráfico, se mostrará información sobre herramientas con la información relevante. El número de detecciones de peatones durante el tiempo considerado. Por ejemplo, para el cuarto gráfico.

#### 1.4 Detectiones & Alertas

#### 1.4.1 Alertas

| Client       | Soul Alend              |                 |                           |                                       |                             |                | 5 H | Nem Vehicule                        |
|--------------|-------------------------|-----------------|---------------------------|---------------------------------------|-----------------------------|----------------|-----|-------------------------------------|
|              |                         |                 |                           |                                       |                             |                |     | Teus                                |
|              |                         |                 |                           |                                       |                             |                |     | 4402-95014                          |
|              |                         |                 |                           | ,                                     | lecte ce il détections      |                |     | CAIN                                |
|              |                         |                 |                           | · · · · · · · · · · · · · · · · · · · | terte star attectoria       |                |     |                                     |
|              | Mois Année ≯            | Jour Menu ≻ Lor | alisation                 |                                       |                             |                |     |                                     |
|              | <ul> <li>Web</li> </ul> | Localization    | <b>Delections Preturn</b> | Alertic Pictori                       | Deletters Obsiedes          | Alerte OlsLade |     |                                     |
|              | 12/12/2003              | gerner13ars     | 0                         | •                                     |                             |                |     |                                     |
|              | 11/12/3003              | Generatien.     | 1                         |                                       | ,                           |                |     |                                     |
|              | 10/12/2009              | generation      | 1                         |                                       | 2                           |                |     |                                     |
| Localization | 0112-000                | ware fire       |                           |                                       |                             |                |     | Datas                               |
|              | 17/12/2021              | percent len     |                           |                                       |                             |                |     |                                     |
|              | 63/12/2023              | retter liters   | 1                         |                                       | 0                           |                |     | the management (1) for 15115-5529 E |
|              | 02/12/2009              | orcerities.     | 6                         |                                       | 2                           |                |     |                                     |
| I Der s      | 01/12/2023              | wree tiers      | 1                         |                                       | 5                           |                |     |                                     |
|              | 20/11/2023              | procedure       |                           |                                       | 1                           | •              |     |                                     |
|              | 27/11/2023              | generiters      | 2                         |                                       | 0                           | •              |     |                                     |
|              | 26/15/2020              | generatives.    | 1                         |                                       | 10                          | •              |     |                                     |
|              | 25/15/2020              | genevillers     | 2                         | •                                     | 0                           | •              |     |                                     |
|              | 24/11/2023              | generizes       | 3                         | •                                     | 2                           | •              |     |                                     |
|              | 25/11/2023              | gemerilars      | 1                         | •                                     | 4                           | •              |     |                                     |
|              | 20/11/2023              | general test    | 1                         | •                                     | 6                           | •              |     |                                     |
| Type Webcule | 17/15/7693              | orceviters.     | ,                         | •                                     | 2                           | •              |     | Fléments filtres                    |
|              | 16/11/2023              | gennevillers    | 0                         | •                                     |                             | •              |     |                                     |
| ac, theras   |                         |                 |                           |                                       |                             |                |     |                                     |
| use_moyenne  |                         |                 |                           | and a second                          |                             |                |     |                                     |
|              |                         |                 |                           | rop 3 des ve                          | ricules avec le plus de des | ecucitis       |     |                                     |
|              | Ham Whitede             | Ngo             | Londaden                  | Déloctions Hétara                     |                             |                |     |                                     |
|              | 4412-5931               | Trace           | generities                | 343                                   |                             |                |     |                                     |
|              | 0.05                    | Color-Cent      | chicago                   | 74                                    |                             |                |     |                                     |

La subpestaña "Alertas" de la sección Detecciones y alertas tiene un control deslizante ajustable que le permite definir un umbral diario más allá del cual se activa una alerta visual (burbuja roja). El campo en la parte inferior de la página muestra el podio de vehículos con la mayor cantidad de detecciones de peatones en términos absolutos.

#### 1.4.2 Clasificación de sitios y vehículos

| current and a rentality  | Détections Moyennes    |                                  |                                      |                 |   |                  |  |  |  |  |
|--------------------------|------------------------|----------------------------------|--------------------------------------|-----------------|---|------------------|--|--|--|--|
| Clerk                    | prace Sizes            | Top sites avec Alterious patiens |                                      |                 |   |                  |  |  |  |  |
| Localisation             | 0<br>0                 | 4 <sup>6</sup>                   | ÷                                    | -4 <sup>0</sup> | - | lanes            |  |  |  |  |
| eers                     | promotilian_4402.45024 | te                               | p détections piètons par véhicule    |                 | I |                  |  |  |  |  |
| Type Véhicule            |                        | ,ø                               | -s <sup>a</sup>                      | ą.              |   | Eléments filtrés |  |  |  |  |
| e distries<br>sjimpyenne | <b>-</b>               | Iq                               | a détections obstactles par véhicule |                 |   |                  |  |  |  |  |
|                          | gouse-12501-4402-95088 |                                  |                                      |                 |   |                  |  |  |  |  |
|                          | chingo_0.03            |                                  |                                      |                 |   |                  |  |  |  |  |
|                          |                        | .19                              | ر هر                                 | a a             |   |                  |  |  |  |  |

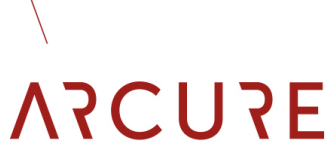

La subpestaña "Clasificación de sitios y vehículos" se utiliza para mostrar los sitios geográficos según el número de detecciones absolutas:

- Número de detecciones de todo tipo.
- Número de detecciones de tipo de peatones.
- Número de detección de tipo de obstáculo.

Al pasar el mouse sobre una barra en un gráfico, se mostrará una información sobre herramientas con la información relevante.

|                                               | ONNECT®                                     |                                   |                                                                                                    |    |      | 👩 user2                       |
|-----------------------------------------------|---------------------------------------------|-----------------------------------|----------------------------------------------------------------------------------------------------|----|------|-------------------------------|
| Carte des Détections Détections & Te          | emps de Travali Détections & Alertes Images | les Détections - Configurations B | DOTO Températures BXTC                                                                                                    |    |      |                               |
| Classement Sites & Vehicules Doto             | ctions Moyonnes                             |                                   |                                                                                                    |    |      |                               |
| chem                                          |                                             | Classer                           | rent détections piétons par Territoire / Site                                                                                                    |    |      | Norn Wilseubr                 |
|                                               | Vienu 2 Rente                               |                                   |                                                                                                    |    | Te   | 8                             |
|                                               | Pen                                         | Hearsa V                          | Debections Pidtore                                                                                                    |    | - 44 | DANOM                         |
|                                               |                                             |                                   | 41                                                                                                    |    | C.K. |                               |
|                                               | 15                                          | 08                                | 17                                                                                                    |    |      |                               |
|                                               |                                             | 15                                | 27                                                                                                    |    |      |                               |
|                                               | 10                                          | 13                                | 2                                                                                                    |    |      |                               |
|                                               |                                             | 11                                | e                                                                                                    |    |      |                               |
|                                               |                                             |                                   | 25                                                                                                    |    |      |                               |
|                                               | 15                                          | 19                                | 19                                                                                                    |    |      |                               |
|                                               | 81                                          | 10                                | 18                                                                                                    |    |      |                               |
| Localisation                                  |                                             | 15                                | 51                                                                                                    |    | × (  | Dates                         |
|                                               |                                             |                                   | Top détections plétons par véhicule                                                                                                    |    | DU   | 02/07/2020 📋 (au 12/12/2020 📋 |
|                                               |                                             |                                   |                                                                                                    |    |      |                               |
| ers                                           | persenthers_4002.450M                       |                                   |                                                                                                    |    |      |                               |
| ars                                           | persentines_4432.450M<br>charge_CAT5        |                                   |                                                                                                    |    |      |                               |
| rs<br>Type véhcule                            | pementher_403.0304                          | - Par                             | ÷                                                                                                    | ÷  |      | Déments Bitrós                |
| rs<br>Type Witecule<br>Lotaines               | prosention_402.0004<br>doogs_CA22<br>0      | ite.                              | Ĥ                                                                                                    | ÷  | ay.  | Eléments Bitrós               |
| ns<br>Type Wessale<br>Grannes<br>grannes      | promitian 4402 5004<br>datage_C473          | 100                               | a <sup>ge</sup><br>Top attentions abstances par vehicuse                                                                                                    | ÷  | 44   | Déments Nitrés                |
| ng<br>Tyje Sifikade<br>Ljólaines<br>Ljólaines | pearstin, 402 5004<br>disty_5.67            | ч <sup>р</sup>                    | ge<br>Top diffections abstacles par while an                                                                                                    | \$ |      | Démerics Silvés               |
| rs<br>Type talks sub<br>cytoanas<br>cytoanas  | 20000000000000000000000000000000000000      | φ.                                | 49<br>Top differences sources par within se                                                                                                    | ÷  |      | Démerit Hitrós                |
| rg sinada<br>Lyna sinada<br>Lynagosa          | presentition_1422.5425                      | ар,<br>, р                        | gP<br>ng ditection shotacing par within se                                                                                                    | ¢  | ٩٢   | Démers files                  |
| nga telada<br>Agan telada<br>Agangang         | presention, 403 5004                        |                                   | and the state of the state of t | +  | - Pe | Benera Biels                  |
| ng takata<br>Nga takata<br>Sulawat            | proverbier, 442 2004                        | <i>.</i> ,                        | ф<br>Бур фічетон shekaran раг «Наки»                                                                                                    | \$ | an a | Dámers Birls                  |

Los datos también se pueden presentar en forma de una tabla exportable en diferentes formatos de archivo haciendo clic en el engranaje.

#### BXTC-V1.0 - 14/01/21

#### 1.4.3 Detecciones medias

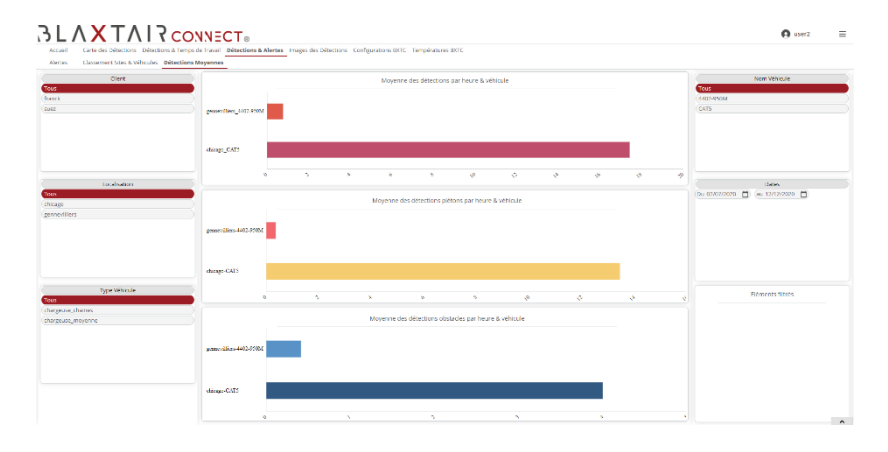

Esta subpestaña "Detecciones promedio" se utiliza para mostrar las máquinas según el número de detecciones promedio por hora (número de detecciones / número de horas de actividad):

- Número de detecciones promedio de todos los tipos.
- Número promedio de detecciones de peatones.
- Número de detecciones promedio de tipos de obstáculos.

Al pasar el ratón sobre una barra en un gráfico, se mostrará información sobre herramientas con la información relevante.

BXTC-V1.0 - 14/01/21

| Clert         | _                          | Moyenne des délections par heure & véhicule |              |                               |                             |                                           |       |   |                                |  |  |  |
|---------------|----------------------------|---------------------------------------------|--------------|-------------------------------|-----------------------------|-------------------------------------------|-------|---|--------------------------------|--|--|--|
| à.            |                            | _                                           |              |                               |                             |                                           |       |   | (AREANING CONTRACTOR           |  |  |  |
|               | Connections 2003           | \$1017                                      |              |                               |                             |                                           |       |   | 045                            |  |  |  |
|               |                            |                                             |              |                               |                             |                                           |       |   |                                |  |  |  |
|               | chicago_CATS               |                                             |              |                               |                             |                                           |       |   |                                |  |  |  |
|               |                            | 0                                           |              | 5 6                           | 1 4                         | \$ <sup>1</sup>                           | \$ \$ | 4 |                                |  |  |  |
| Localisation  |                            |                                             |              |                               |                             |                                           |       |   | Dates                          |  |  |  |
|               |                            |                                             |              | Détections                    | piétors par heure vs moyenr | re de la flotte                           |       |   | De energiado El Se intrazora E |  |  |  |
| 51            |                            |                                             |              |                               |                             |                                           |       |   |                                |  |  |  |
| eabers        | Losinimo                   | THE PAR                                     | Non vencue   | Patiatic / Takare (Vetticale) | Pallon (These (Total)       | CLART VIENDLIN / FIDEN                    |       |   |                                |  |  |  |
|               | (Protection)               | 04                                          | 1400.000     |                               | 1,1                         |                                           |       |   |                                |  |  |  |
|               | Presenter and a            |                                             | 147.1931     |                               |                             |                                           |       |   |                                |  |  |  |
|               | perior states              |                                             | 4400 7001    |                               |                             |                                           |       |   |                                |  |  |  |
|               | percentation of the second | 47                                          | 4400 5004    |                               |                             |                                           |       |   |                                |  |  |  |
|               | (Print Parket              | 08                                          | 440.4534     |                               | 17                          |                                           |       |   |                                |  |  |  |
|               | generative.                | 10                                          | 100, 1001    |                               |                             |                                           |       |   |                                |  |  |  |
|               | periorities.               | 14                                          | 4400 72011   |                               | 11                          | ~ ~                                       |       |   |                                |  |  |  |
| Type Withoute | perioritan (ilea           | 12                                          | 4400 5001    |                               | 11                          |                                           |       |   | Disease files                  |  |  |  |
|               | Descentions                |                                             |              |                               |                             |                                           |       |   | Elements acres                 |  |  |  |
| euse_chaines  |                            |                                             |              |                               |                             |                                           |       |   |                                |  |  |  |
| use,meyenne   |                            |                                             |              | Détections o                  | bstacles par heure vs moyen | ne de la flotte                           |       |   |                                |  |  |  |
|               | Localitation               | linures                                     | Non Vehicule | Obstacles / House (Hitkoule)  | Obstacles / lieure @ lottes | <ul> <li>Ecart Véhicule / Full</li> </ul> | •     |   |                                |  |  |  |
|               | generities                 | - 29                                        | 4402 5505    | 1,5                           | 1.5                         | 15                                        |       |   |                                |  |  |  |
|               | generilars                 | 13                                          | 4405-19211   | 1,3                           | 0                           | 05                                        |       |   |                                |  |  |  |
|               | gerre/2lws                 | 17                                          | 4402-153%    | 2,8                           | 1,8                         | 0%                                        |       |   |                                |  |  |  |
|               | (entertilent               | 46                                          | 1417-4931    |                               |                             | 85                                        |       |   |                                |  |  |  |
|               | genrevitiers               | 11                                          | 4400-550m    |                               | 2,4                         | 05                                        |       |   |                                |  |  |  |
|               | providers                  | 18                                          | 440, 1921    | 1.8                           |                             | 95                                        |       |   |                                |  |  |  |
|               | gerrarities                | 00                                          | 4402-15315   | 2,1                           | 2,1                         | 0%                                        |       |   |                                |  |  |  |
|               | gennerfährt                | 12                                          | +402-853/6   |                               | 2                           | 85                                        |       |   |                                |  |  |  |
|               |                            |                                             |              |                               |                             |                                           |       |   |                                |  |  |  |

Los datos también se pueden presentar en forma de una tabla exportable en diferentes formatos de archivo haciendo clic en el engranaje.

#### 1.5 Imágenes de detecciones

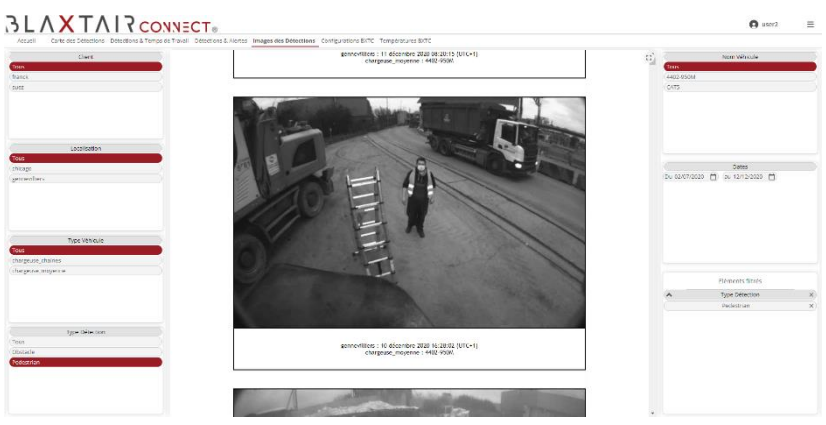

La pestaña "Imagen de detecciones" está presente si el cliente ha optado por fotos (borrosas o no); no está presente si el cliente no ha elegido esta opción.

Esta pestaña tiene un filtro de "tipo de detección" que le permite mostrar, como desee: peatones, obstáculos o ambos.

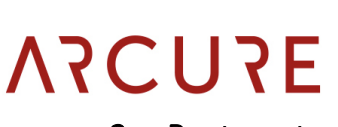

#### 2 Post venta parte

Esta parte, como se muestra, solo es visible cuando se usa una cuenta de servicio posventa.

#### 2.1 BXTC Configuration

| Chert                          |            | Nombre de          | clients sans compte       |              | Nombre de los  | alisations               | sans conf    | guration as   | sociée    |              | Norn Villiaule |          |                  |
|--------------------------------|------------|--------------------|---------------------------|--------------|----------------|--------------------------|--------------|---------------|-----------|--------------|----------------|----------|------------------|
| n<br>Vit                       |            | Haster Conver-     | te configurations cherefa |              |                | No location dam-         | config non p | edsent dass t | i tele    |              | Ean            |          |                  |
|                                |            | e                  |                           |              |                | G                        |              |               |           |              |                |          |                  |
| Localization                   |            |                    |                           |              |                |                          |              |               |           |              |                |          | 27,00            |
|                                |            |                    |                           |              |                |                          |              |               |           |              |                | 227/0204 | 200270           |
| edlers                         |            |                    |                           |              | corrigo        | acors des danc           |              |               |           |              |                | 23713364 | 120130           |
|                                | Nap        | Date Contiguration |                           |              |                |                          |              |               | Collecter | Same Picture |                |          |                  |
|                                | Earla-Uma  | 31/10/2220         | 237155047850330           | franck       | sticage        | charge.org.chaines       | CATS         | 0             | •         | •            |                |          |                  |
|                                | Ctata-Gree | 38/ 10/ 3320       | 23719984789030            | france       | chicago        | chargeuse_chaires        | 0.075        | 1             | •         | •            |                |          |                  |
|                                | fiere      | 97.53B/3026        | 2371256(186632            | 5.47         | persection     | charge universe          | 6402-4454    | 2             | •         | •            |                |          |                  |
|                                | *19100     | 05/07/2820         | 257129941999670           | 5962         | feneraties     | quaderse lucieuse        | 4402-5505    | 3             | •         | •            |                |          |                  |
| Type Vähicule<br>suse_shainse  |            |                    |                           |              |                |                          |              |               |           |              |                |          | Eléments filtrés |
| seuse_mayenne                  |            |                    |                           |              |                |                          |              |               |           |              |                |          |                  |
|                                |            |                    |                           |              | Arborescence C | ient / Site / Véhicule / | CU           |               |           |              |                |          |                  |
|                                |            | Cient              | Note                      | ore Véhicule |                |                          |              |               |           |              |                |          |                  |
| Data Castle states             |            | 3 hask             |                           | 1.           |                |                          |              |               |           |              |                |          |                  |
| Constanting Party and a second |            | C cypedo           |                           | 1            |                |                          |              |               |           |              |                |          |                  |
| eveneral [] the surveyers []   |            | LI 665             |                           | 4            |                |                          |              |               |           |              |                |          |                  |
|                                |            | 217155547355330    |                           | 1            |                |                          |              |               |           |              |                |          |                  |
|                                |            | 3 2152             |                           | 1            |                |                          |              |               |           |              |                |          |                  |
|                                |            | a Anti-Atta        |                           |              |                |                          |              |               |           |              |                |          |                  |
|                                |            |                    |                           |              |                |                          |              |               |           |              |                |          |                  |

La pestaña 'Configuración BXTC' enumera los sistemas cuyo campo customer\_id en el archivo de configuración BXT contiene un cliente que no existe en el archivo client.csv del servidor.

• El cliente se escribió mal al configurar Blaxtair o se debe agregar al archivo client.csv en el servidor.

También enumera los sistemas cuyo campo location\_id en el archivo de configuración BXT contiene un sitio que no existe en el archivo location.csv del servidor.

• El sitio se escribió mal al configurar Blaxtair o se debe agregar al archivo location.csv en el servidor.

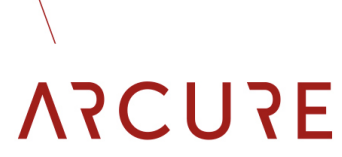

Esta pestaña también presenta la lista de BXTC con su configuración de zona de peatones / obstáculos y cualquier error de configuración (burbuja roja).

Este menú tiene un filtro sn\_cu adicional que le permite seleccionar un CU SN específico.

Finalmente, se presenta una estructura de árbol cliente / sitio / vehículo / sn\_cu.

#### 2.2 BXTC Temperaturas

| Accuell Carte des Detections Desections & Tomps de Travell Detec                                                                                                    | Control Allontos Images des Detections Configurations BXTC Températures BXTC                                                                                                    |                                                                                  |
|----------------------------------------------------------------------------------------------------|----------------------------------------------------------------------------------------------------|----------------------------------------------------------------------------------|
| Starts Class Class | where the states of the states of the states | Nem Vehicole<br>1402-0504<br>0175                                                |
| sociation in the second second | Mar Mar War War                                                                                                    | 97.09<br>(U.A.26.06.150<br>(U.A.26.16.055)<br>(U.A.26.16.055)<br>(U.A.26.16.055) |
| Type Vähcule                                                                                                    | Courbe de température PU                                                                                                    | andit.                                                                           |
| narskilo, jihanisi<br>bargeuse, moyerne<br>55<br>69<br>49                                                                                                    | month and and and                                                                                                    | 7 29 17 00 001<br>7 29 19 00 122<br>1 00 028 17 00 5                             |
| 00000 (00000 (00000 (00000)))<br>0 044070000 (00000 (00000))<br>0 000000 (00000)<br>0 0000000<br>0 00000000<br>0 0000000000                                                                                                    |                                                                                                    | Eléments Strés                                                                   |
| Sec. Sec. Sec. Sec. Sec. Sec. Sec. Sec.                                                                                                    |                                                                                                    |                                                                                  |

La pestaña 'Temperaturas BXTC' muestra dos gráficos de las temperaturas de los cabezales y las unidades de procesamiento. Este menú tiene filtros adicionales:

- El filtro sn\_sh se utiliza para seleccionar un SN de cabeza específico.
- El filtro sn\_sh se usa para seleccionar una unidad de procesamiento en particular SN.

Un clic en el eje x da acceso a períodos de tiempo más cortos.